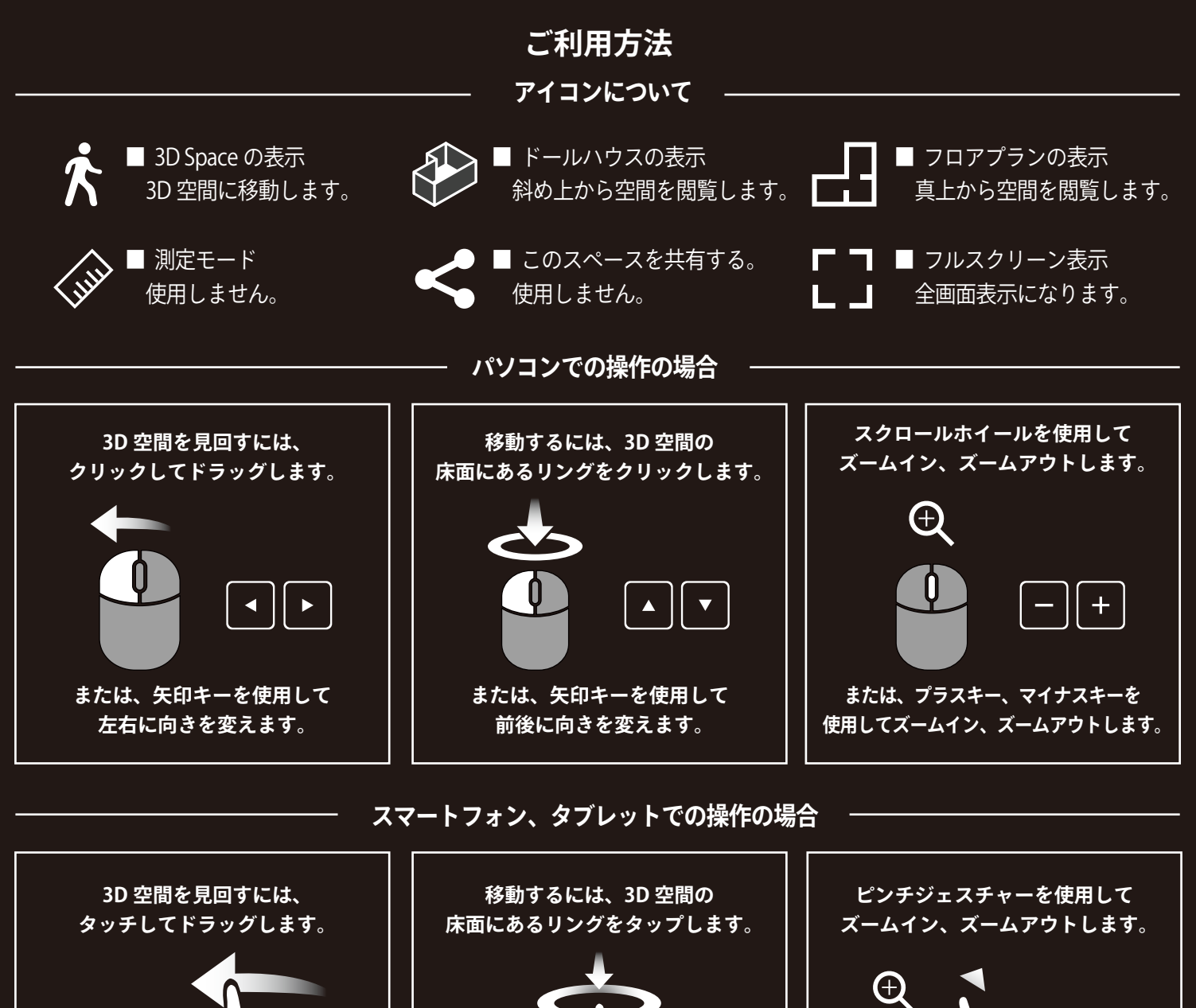

床面にあるリングをタップします。

PIN を押すと情報が立ち上がります

**ズームイン、ズームアウトします。** 

情報の画像部分をタッチすると、情報ウィンドウが大きく表示されます。 赤い丸印の矢印をタッチすると、お問合せ先の出し入れができます。 × を押すと情報窓を閉じることができます。

 $(\bigcirc)$ 

<complex-block>

情報の種類

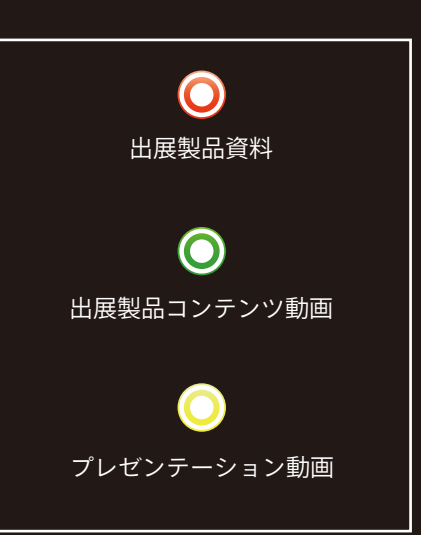